## **Cisco Meraki Integration Setup**

Perform the following steps to Connect Cisco Meraki to MSPbots:

- 1. Secure the API Key for your Cisco Meraki account:
  - a. Open your Meraki dashboard and navigate to Organization > Settings.
  - b. Ensure that the checkbox for Enable access to the Cisco Meraki Dashboard API under Dashboard API Access is selected. Dashboard API access
    - API Access 🖲 🥑 Enable access to the Cisco Meraki Dashboard API

After enabling the API here, go to your profile to generate an API key. The API will return 404 for requests with a missing or incorrect API key.

c. Go to your profile and generate the API key.

| API keys | Кеу                  |  |
|----------|----------------------|--|
|          | ***************      |  |
|          | Generate new API key |  |
|          |                      |  |

Read more: Meraki API Authorization

- 2. Log in to the MSPbots app and navigate to Integrations.
- 3. On the Integrations tab, search for Cisco Meraki and click it.

| cisco | Cisco Meraki Success<br>Last success auth : 11/09/2022 02:38 GMT Type : Others | Þ    | ≈ Ø… |
|-------|--------------------------------------------------------------------------------|------|------|
|       | * API Key :                                                                    | ~    |      |
|       | Save And Sync                                                                  | rat. |      |

- 4. Enter the information from Step 1 into the corresponding fields.
- 5. Click Save And Sync.